Selected Sign shown here (yellow circle around the sign), is in wrong location so need to let GeoData know about this so it can be fixed.

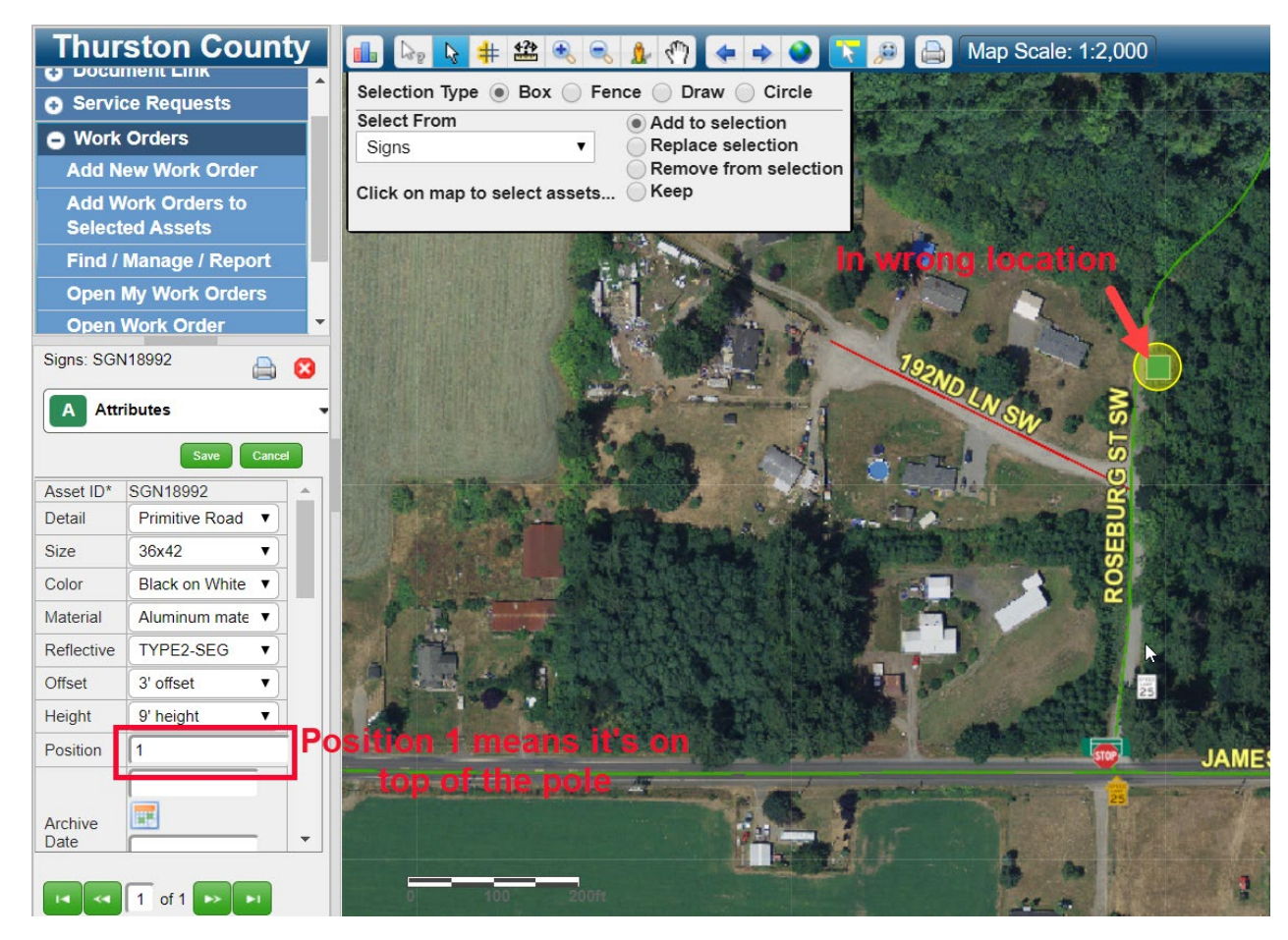

If unsure you can look at street view for sign position on pole for an older sign.

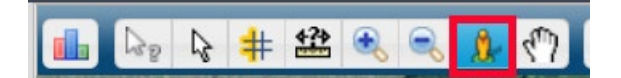

Click on Street for StreetView to work.

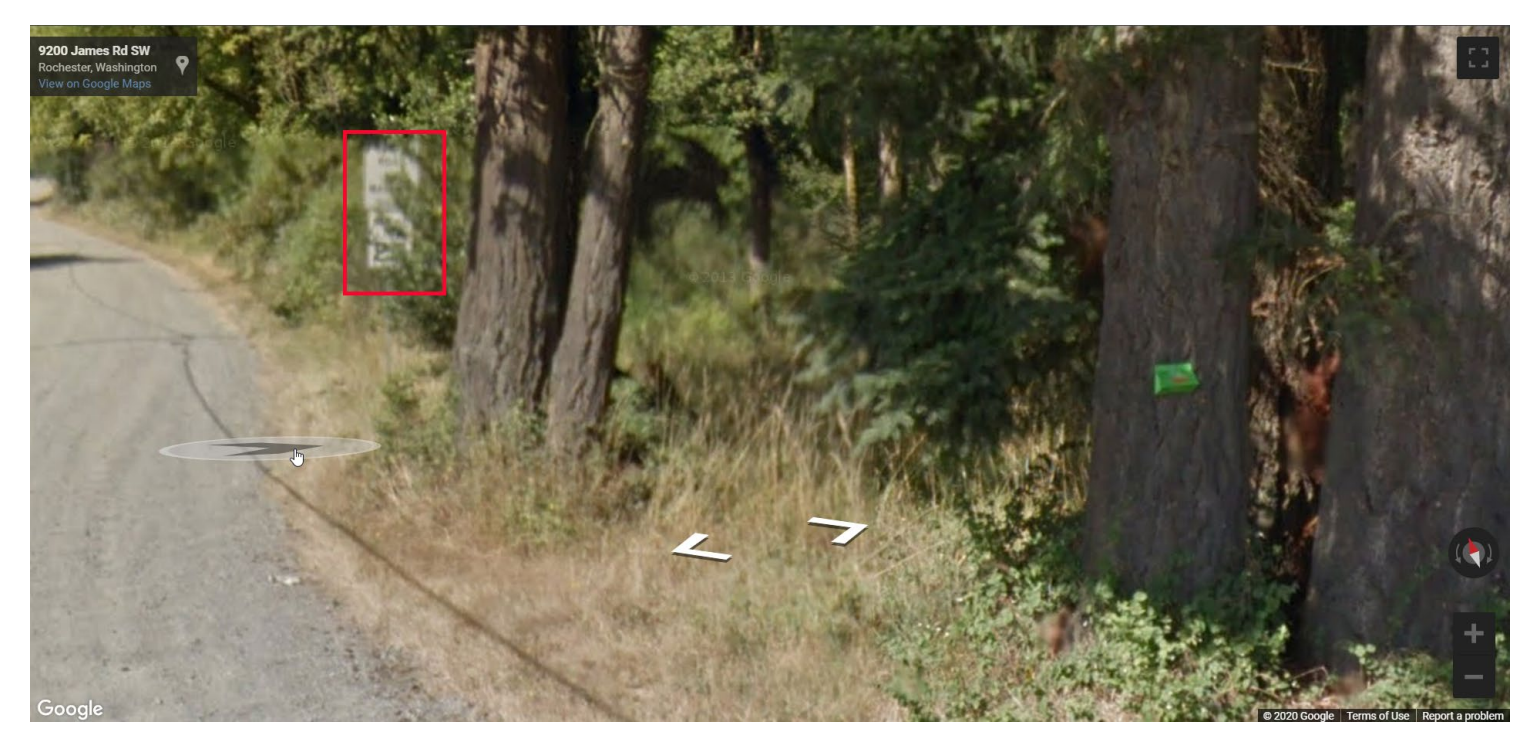

From here you can tell speed limit is below Primitive road sign. Close StreetView to get back to VUEWorks.

With Sign highlighted create a new Work Order.

| Manage Work Orders                            |                                        | ×                                       |  |  |  |  |  |  |
|-----------------------------------------------|----------------------------------------|-----------------------------------------|--|--|--|--|--|--|
| Filter is OFF - Current list contains 101 o   | ut of 9053 Work Orders Depart/Division | Apply Filter                            |  |  |  |  |  |  |
| Form View Table View Filter                   | Reports Assets                         |                                         |  |  |  |  |  |  |
| ID Unassigned Logged By Gregory Robe          | o1/30/2020 10:58 AM                    | Status Priority                         |  |  |  |  |  |  |
| Тур                                           | e General                              | ▼                                       |  |  |  |  |  |  |
| Depart/Divisior (PW) Transportation           |                                        | Begin Date: Begin Time:                 |  |  |  |  |  |  |
| Grou                                          | p Traffic Infrastructure               | End Date: End Time:                     |  |  |  |  |  |  |
| Activity Description Sign Inventory           |                                        | • 🗊 01/30/2020 📰 9:00 AM 🔯 Now          |  |  |  |  |  |  |
| Location                                      |                                        |                                         |  |  |  |  |  |  |
| Description                                   |                                        | Send Email to Notification List on Save |  |  |  |  |  |  |
| Assigned To U                                 | nassigned 01/30/2020 10:58 AM          | Set Recurring                           |  |  |  |  |  |  |
| Project Group: Project: Associate with        |                                        |                                         |  |  |  |  |  |  |
| Details Costs Tasks Lab                       | or Equipment Inventory Assets          | Documents Work Orders Comments          |  |  |  |  |  |  |
|                                               | Sign Inventory                         |                                         |  |  |  |  |  |  |
| Sign added to inventory Move location of Sign |                                        |                                         |  |  |  |  |  |  |
| C                                             | Yes No Yes                             | No                                      |  |  |  |  |  |  |
|                                               |                                        |                                         |  |  |  |  |  |  |
| Capital Project                               | New Development                        | Other                                   |  |  |  |  |  |  |
| * Required ‡ To Close                         |                                        |                                         |  |  |  |  |  |  |
|                                               | Save Delete New Copy New               | Print Close                             |  |  |  |  |  |  |

Click on actual location you want sign moved to and click Done.

Page 3 of 6 Last Updated: 01/30/2020

| 💼 🖙 🕹 🗰 🔍 🔍 🏚 🖑 🖛 🍝 🍛                                                                                                    |     | 🔒 Map Scale | : 1:2,000 |
|----------------------------------------------------------------------------------------------------|-----|-------------|-----------|
| Select From<br>Signs ▼                                                                                                    |     |             | S /       |
| Set Point 🖉                                                                                                    | 1   | 2 2 C       |           |
| Assign Location  Attach Assets  Attach Assets  Atta |     | 192ND 11    | s s       |
| Include Associated Facility Asset                                                                                                    | ~!! |             | STS       |
| The line                                                                                                    |     |             | SEBURG    |
|                                                                                                    |     |             | 2         |
|                                                                                                    |     | R and       | -         |
|                                                                                                    |     |             |           |

Make sure Location and Description are descriptive, Sign added to Inventory is No and Move location of sign is Yes.

Page 4 of 6 Last Updated: 01/30/2020

| Manage Work Orders                                                                |                                     |                 |                |                  |           |             |  |
|-----------------------------------------------------------------------------------|-------------------------------------|-----------------|----------------|------------------|-----------|-------------|--|
| Filter is OFF - Current list contains 101 out of 9053 Work Orders Depart/Division |                                     |                 |                |                  |           |             |  |
| Form View Table View                                                              | Filter Re                           | ports Assets    |                | _                | _         | _           |  |
| ID Unassigned Logged By Gregory Roberts 01/30/2020 10:58 AM                       |                                     |                 |                |                  |           |             |  |
| Type General                                                                      |                                     |                 |                |                  |           |             |  |
|                                                                                   | Depart/Division (PW) Transportation |                 |                |                  |           |             |  |
|                                                                                   |                                     | Group Traf      | fic Infrastruc | cture            |           |             |  |
| Activity Description Sign In                                                      | ventory                             |                 |                |                  |           |             |  |
| Location ROSEBURG ST SW @ 105 ft N of JAMES RD SW                                 |                                     |                 |                |                  |           |             |  |
| Description PLEASE MOVE ASSET ON MAP TO SET POINT LOCATION                        |                                     |                 |                |                  |           |             |  |
| Assigned To                                                                       |                                     |                 | Unassigned     | 01/30/2020       | 10:58 AM  |             |  |
| As                                                                                | Pro<br>sociate with                 | ject Group:     |                | Projec           | ct:       |             |  |
| Details Costs Task                                                                | s Labor                             | Equipment       | Inventory      | Assets           | Documents | Work Orders |  |
| Sign Inventory                                                                    |                                     |                 |                |                  |           |             |  |
|                                                                                   | Sign adde                           | ed to inventory | ١              | Move location of | of Sign   |             |  |
|                                                                                   | O Yes                               | No              |                | <b>Yes</b>       | ◯ No      |             |  |
| Capital Proje                                                                     | ect                                 | New De          | velopment      |                  | Other     |             |  |
| ○ Yes                                                                             | No                                  | ⊖ Ye            | s C            | No               | ◯ Yes     | No          |  |
|                                                                                   |                                     |                 | - Signs Datat  | oase             |           |             |  |

Page 5 of 6 Last Updated: 01/30/2020

 Apply Filter /Division 🔻 Notification List \_ 0 X Priority ▼ 1 Notification List Begin Time: on This Work Order will be placed in 'My Work Orders' for the following users 8:00 AM 0 Now ure Name End Time: 0 9:00 AM 🍵 GeoData GIS Data Changes o vueworks\_email Send Email to Notification List on Sa )N Set Recurring F 01/30/2020 1  $\square$ Project **Remove Crew Chief from** this list, as a MOVE only effects GeoData Assets ove location of 9 Yes 🛃 👌 👒 ٧o Close SP

As only GeoData need to do anything in this case, remove Crew Chief from email list.